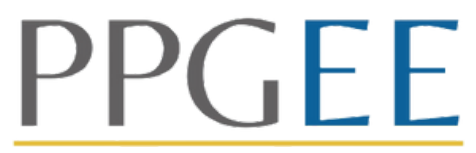

Programa de Pós-Graduação Engenharia Elétrica

# SOLICITAÇÃO DE DIPLOMA

# AÇÃO

Antonia (A De Desettatinala

#### **1.FICHA CATALOGRÁFICA**

Após finalizar as correções o aluno deve incluir no trabalho a ficha catalográfica: Acesse www.fichacatalografica.ufc.br Leia as instruções do preenchimento Preencha os dados corretamente Clique em "Gerar Ficha Catalográfica" Salve a ficha em seu computador Insira a ficha no trabalho

# 2. SIGAA

O aluno deve acessar o SIGAA e conferir seu histórico, se todos os dados cadastrais e dados da defesa estão corretos. Esse dados não poderão ser alterados após a solicitação do diploma

# **3.DOCUMENTOS -SITE PPGEE**

O aluno deve acessar o site do Programa -Na aba "Formulários e Modelos", o aluno deve preencher os DOIS documentos para o Repositório

#### 4. REPOSITÓRIO - BIBLIOTECA

A secretaria incluirá o trabalho no Repositório da Biblioteca. Se o mesmo necessitar de correções, a biblioteca notificará o aluno; caso o trabalho esteja no formato adequado, a biblioteca emitirá o Nada consta.

# **5.DOCUMENTOS PESSOAIS**

Em um único PDF, o aluno deve enviar os documentos abaixo para o email do Programa

## ATA DE DEFESA

## NADA CONSTA EMITIDO PELA BIBLIOTECA DA PÓS-GRADUAÇÃO (\*) DIPLOMA DE GRADUAÇÃO OU MESTRADO RG E CPF

\*Não será considerado NADA CONSTA emitido por outra Biblioteca da Universidade

# 6.ACOMPANHANDO O PROCESSO

O aluno poderá acompanhar o processo através do site abaixo, basta inserir o número enviado pela secretaria. (\*)

https://prppg.ufc.br/pt/siga-seu-processo/

O diploma será entregue na Pró-Reitoria de Pesquisa e Pós-Graduação.

\*O site demora para dar um retorno.